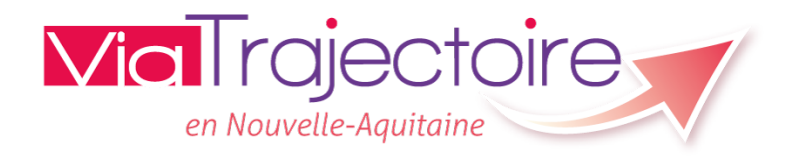

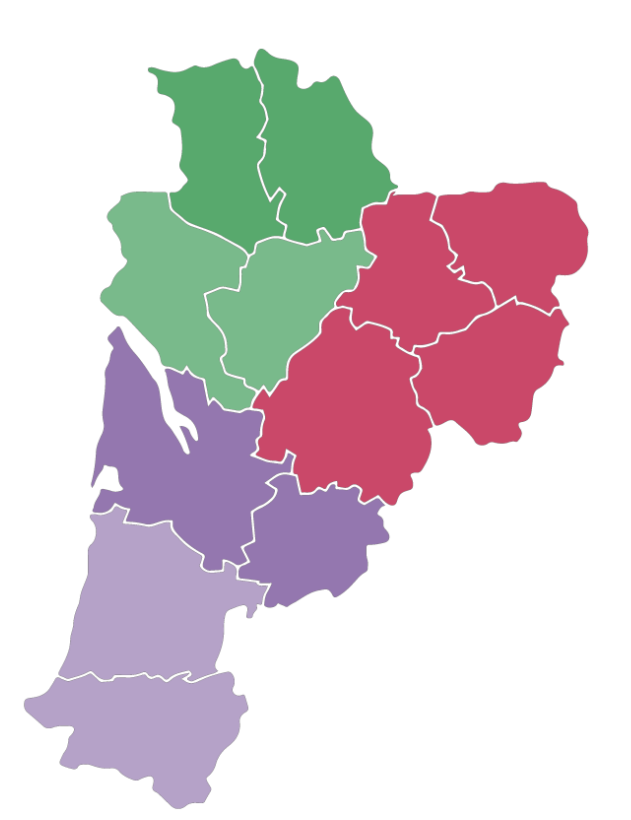

### Présentation de la Version 6.0

### <u>Octobre 2018</u>

1

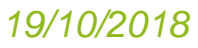

# Utilisation de ViaTrajectoire au niveau national **QUI UTILISE VIATRAJECTOIRE ?** 13Régions partenaires 114 822 Professionnels déclarés 23 865Médecins libéraux 128 793 Personnes âgées et aidants familiaux

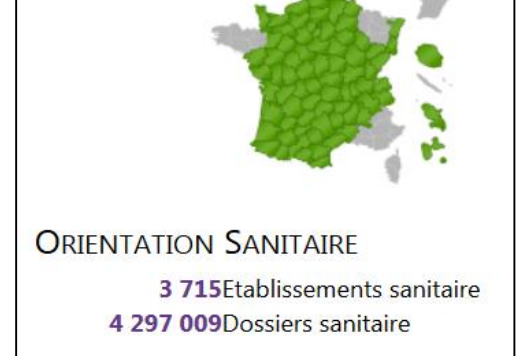

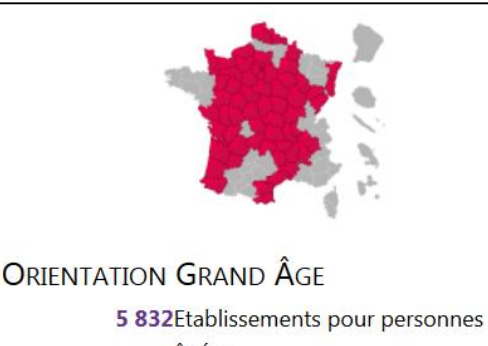

âgées 342 022Dossiers de personnes âgées

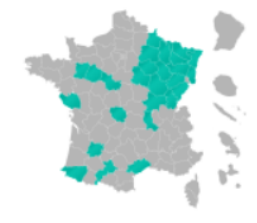

#### **O**RIENTATION HANDICAP

2 154Etablissements pour personnes handicapées
192 271Dossiers de personnes handicapées
310 911Décisions d'orientation de personnes handicapées

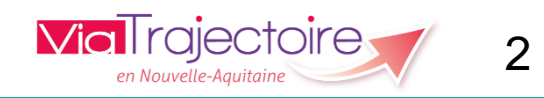

### Objectifs de cette nouvelle version

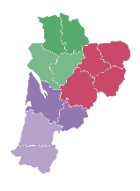

- Evolution du module <u>sanitaire</u> de ViaTrajectoire (le module Grand âge n'est pas concerné)
- Faciliter l'utilisation de ViaTrajectoire par les différents professionnels impliqués dans le parcours de soins du patient
- Fiabiliser les orientations et l'observation des flux
- Ouvrir à de nouvelles orientations vers des soins à domicile, y compris le dispositif Prado
- Ouvrir l'accès au champ sanitaire à de nouveaux acteurs: médecine de ville

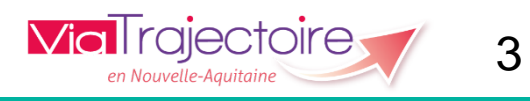

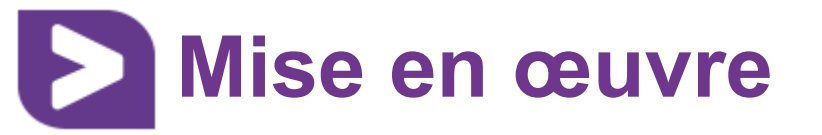

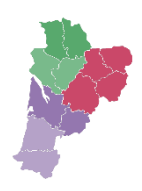

- Le mardi 13 novembre 2018 :
- Arrêt exceptionnel du site du lundi 12 novembre 22h au lendemain 16h
- <u>Diffusion des Plaquettes d'utilisation par mail,</u> <u>newsletters</u>
- Rappel par mail 1 semaine auparavant

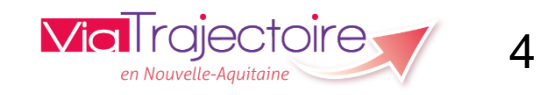

### **Version 6.0: Les Nouveautés**

- Reforte du processus d'orientation ORIENTATION
  - Evolution du contenu du thésaurus (objectifs, conditions patient, condition environnement...)
  - Meilleure description de l'offre des structures receveuses
- Refonte du dossier de demande
  - Initialisation simplifiée
  - Fiches adaptées HAD, Soins palliatifs
  - Dossier en <u>3 volets</u>, avec saisie indépendante et contenu adapté au contexte
  - Aide au choix de l'orientation et contrôles de cohérence renforcés tout au long de la saisie du dossier

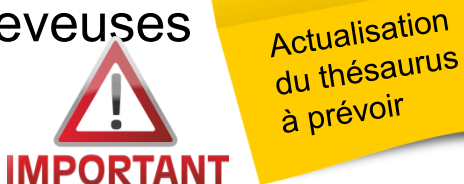

 $\overline{\mathbf{v}}$ 

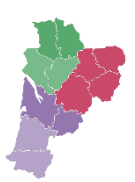

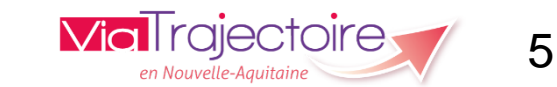

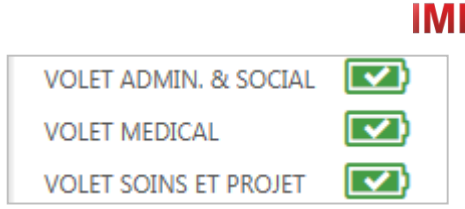

### **Version 6.0: Les Nouveautés**

- Nouvelles règles de suivi des demandes
  - Modification d'un dossier après envoi à un receveur facilitée
  - Annulation possible d'une demande sans avoir à renvoyer les autres demandes
  - Attestation d'arrivée du patient par le receveur (finalisation)
- Simplification de la gestion des habilitations
  - Diminution du nbre de profil, attribution liée à la fonction
- Respect du cadre réglementaire
  - Mise en conformité avec le ROR (interface à venir)
  - Recommandation HAS : intégration de l'algorithme d'aide à la décision d'orientation en HAD (livraison V6.1 début 2019)

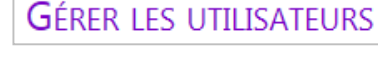

Suivi Demandes

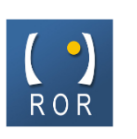

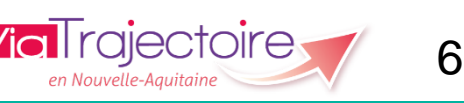

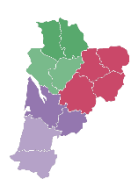

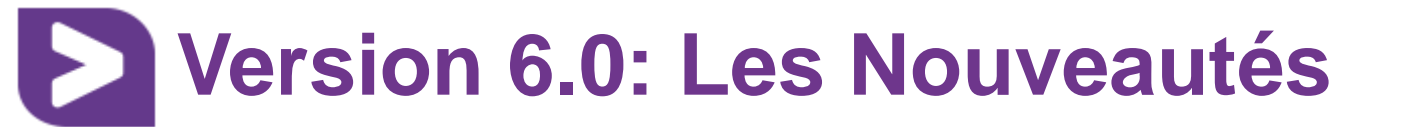

### **DISPONIBLE** :

montée en charge progressive auprès des différents acteurs:

- Ouverture de la prescription à de nouveaux acteurs
  - Médecins libéraux, avec accès CPS, lecture des dossiers de leurs patients, prescriptions en cours
  - Structures de soins à domicile et médicosociales en lien avec le médecin traitant
- Ouverture de l'orientation vers les solutions du domicile

Intégration du dispositif Prado courant 2019

- Orientations vers les structures de soins à domicile courant 2019

Prado Le service de retour à domicile

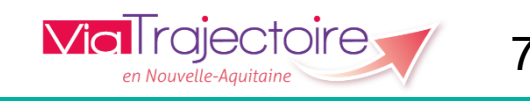

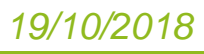

### Création d'une demande de PEC sanitaire

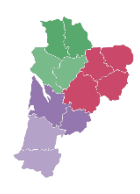

Rubrique Sanitaire: « Orienter » devient « Créer un dossier »:

| VialIrajectoire | ANNUAIRES | SANITAIRE      | GRAND ÂGE | OBSERVATOIRE | ADMINISTRATION |
|-----------------|-----------|----------------|-----------|--------------|----------------|
| > Accueil       | 2         | Créer un dossi | er        |              |                |
|                 | ~         | TDB Prescripte | eur       |              |                |

| Création d'un dossier sanitaire                  |                                |   |
|--------------------------------------------------|--------------------------------|---|
| es champs indiqués en <b>rouge *</b> sont obliga | atoires pour créer le dossier. |   |
| Référent                                         |                                |   |
| Etablissement *                                  | CHU LA MILETRIE                | • |
| Unité *                                          | Pneumologie - Pr Meurice       | - |
| Identité                                         |                                |   |
| Identité inconnue                                |                                |   |
| Seve *                                           |                                |   |
| JUNE                                             |                                |   |
| Nom de naissance *                               | PATATE                         |   |
| Nom d'usage                                      |                                | 0 |
| Prénom principal *                               | ROBERT                         |   |
| Autres prénoms                                   | ANTOINE                        |   |
| Date de naissance *                              | 08/09/1945 <b>72 ans</b>       |   |
| Pays de naissance                                | FRANCE                         | • |
|                                                  |                                |   |

Création simplifiée

(possible avec un minimum d'information permettant d'identifier le patient – prérempli depuis le DPI si transfert de contexte mis en œuvre )

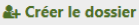

8

| Accuel > Sanitaie > Orientation du dossier  Accuel > Sanitaie > Orientation  Accuel > Sanitaie > Orientation > Orientation  Accuel > Orientation > Orientation > Orie | der 🗸 Valider | Résumé du dossier       N° dossier       383834       Unité       Gentité       Mme DOUIF       Adresse       Statut       Demand       rédaction       Date       Non renseign       hospitalisation       Date       Non renseign       souhaitée       Contenu du dossier       ORIENTATION       VOLET ADMIN. & SOCIAL       VOLET MEDICAL       VOLET SOINS ET PROJET       SERVICE DEMANDEUR       PIECES JOINTES (0)       Suivi du dossier       ENVOIS ET REPONSES       HISTORIQUE DES       ACTONS | A SPITALIER ROCHEFORT - Ca ' Nadine (76 ans) de d'admission en cours de née  née 12/10/2 12/10/2 12/10/2 12/10/2 12/10/2 |
|----------------------------------------------------------------------------------------------------|---------------|----------------------------------------------------------------------------------------------------|----------------------------------------------------------------------------------------------------|
| Tableau de bord                                                                                                    | der 🗸 Valider |                                                                                                    | SPITALIER ROCHEFORT - Ca<br>Nadine (76 ans)<br>de d'admission en cours de<br>née<br>née<br>12/10/2<br>12/10/2<br>12/10/2 |
| Schamps marqués d'un * sont obligatoires pour valider l'orientation.<br>Données médicales déterminant l'orientation<br>La description de la pathologie principale ou de la situation requérant une prise en charge est nécessaire pour déterminer les orientations possibles pour le patient.<br>En cas de pathologies multiples, l'utilisateur doit choisir celle qui justifie prioritairement la prise en charge.<br>✓ Décrire la pathologie principale<br>Tableau de bord  ↑ Dossier Précédent  ↓ Dossier Suivant  M Sauvegarde  Le contenu du dossier                                                                                                    | der 🗸 Valider | N° dossier 383834<br>Unité CENTRE HOS<br>Identité Mme DOUIF<br>Adresse<br>Statut Demand<br>rédaction<br>Orientation<br>Date Non renseign<br>base entrée<br>Contenu du dossier<br>ORIENTATION<br>VOLET ADMIN. & SOCIAL<br>VOLET MEDICAL<br>VOLET MEDICAL<br>VOLET SOINS ET PROJET<br>SERVICE DEMANDEUR<br>PIECES JOINTES (0)<br>Suivi du dossier<br>ENVOIS ET REPONSES<br>HISTORIQUE DES<br>ACTONS                                                                                                    | SPITALIER ROCHEFORT - Ca<br>F Nadine (76 ans)<br>de d'admission en cours de<br>née<br>née<br>12/10/.<br>12/10/.          |
| Tableau de bord ↑ Dossier Précédent ↓ Dossier Suivant ▲ Sauvegarde                                                                                                    | der ✔ Valider | Contenu du dossier<br>ORIENTATION<br>VOLET ADMIN. & SOCIAL<br>VOLET MEDICAL<br>VOLET SOINS ET PROJET<br>SERVICE DEMANDEUR<br>PIECES JOINTES (0)<br>Suivi du dossier<br>ENVOIS ET REPONSES<br>HISTORIQUE DES<br>ACTIONS                                                                                                    | 12/10/<br>12/10/                                                                                                    |
| Le contenu du dossier                                                                                                    |               | VOLET SOINS ET PROJET<br>SERVICE DEMANDEUR<br>PIECES JOINTES (0)<br>Suivi du dossier<br>ENVOIS ET REPONSES<br>HISTORIQUE DES<br>ACTIONS                                                                                                    | <b>1</b> 2/10/.                                                                                                    |
|                                                                                                    |               | Bloc Notes                                                                                                    |                                                                                                    |
|                                                                                                    |               |                                                                                                    |                                                                                                    |
| Un bandeau fixe avec résumé du dossier, les différ                                                                                                    | rents         | Actions sur le dossier                                                                                                    | Enregis                                                                                                    |
| volets, le suivi du dossier (envoi-réponses), les acti<br>sur le dossier                                                                                                    | ions          | A Transfert Patient                                                                                                    |                                                                                                    |

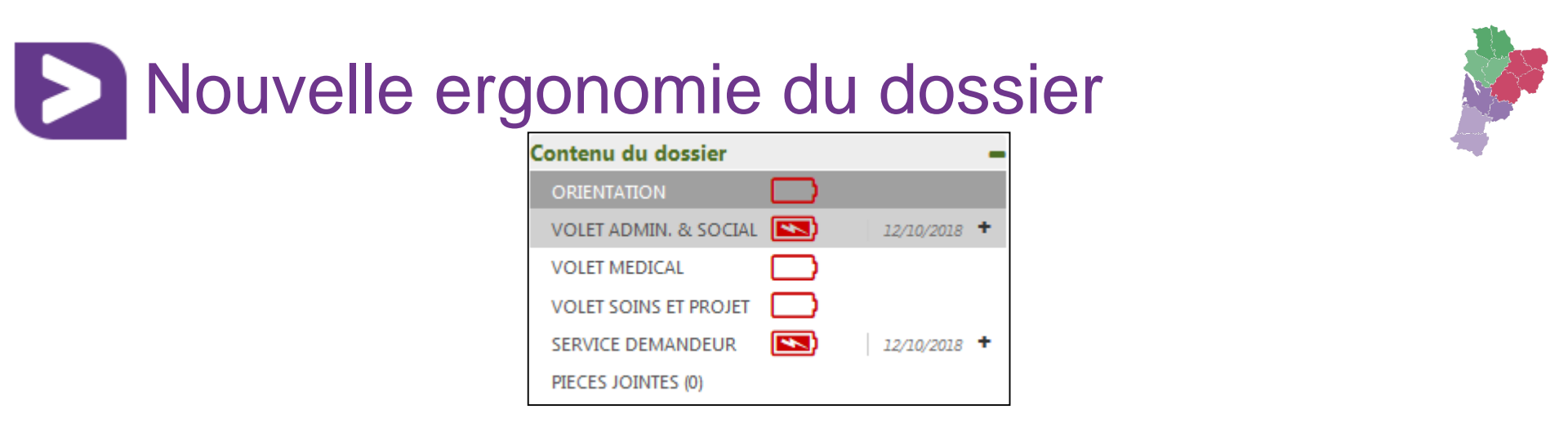

Dossier en 5 volets: avec saisie indépendante et contenu adapté au contexte

En haut et en bas de chaque volet,

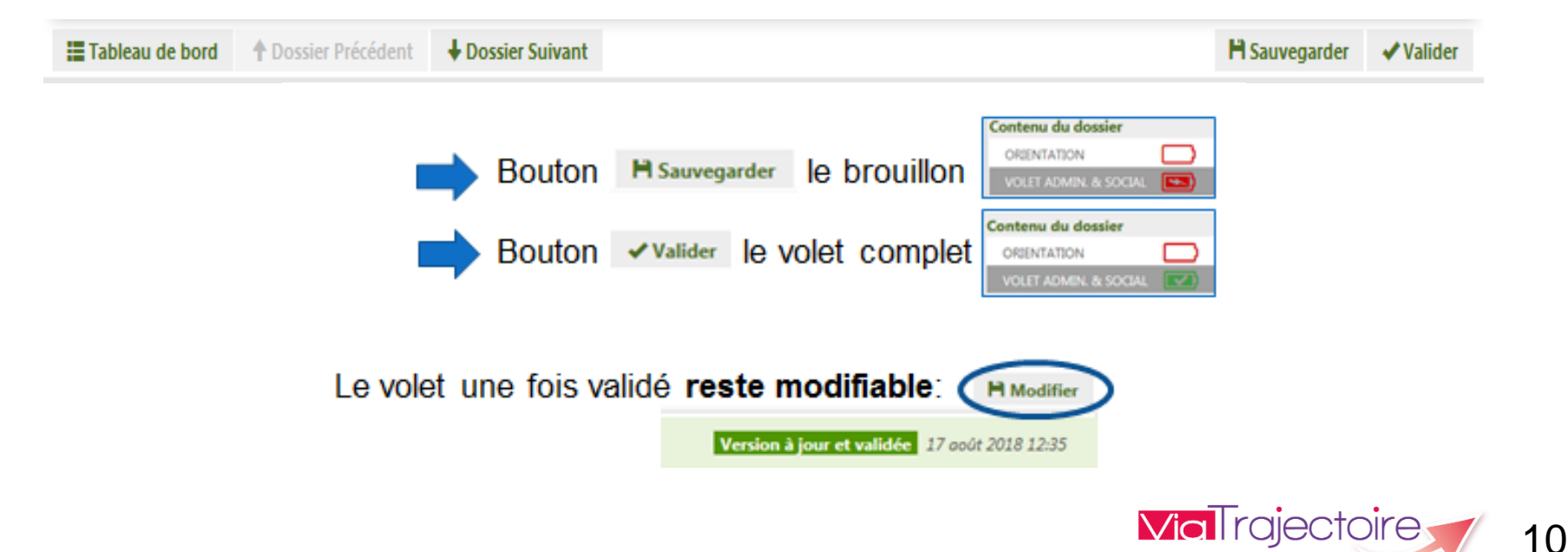

en Nouvelle-i

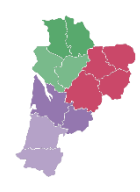

### Volet orientation : sélection de la pathologie principale

|      | Les champs marqués d'un * sont obligatoi<br>Pathologie principale<br>La descriptio<br>En cas de pa | ires pour valider le volet.<br>on de la pathologie principale ou de la situ<br>thologies multiples, l'utilisateur doit chois | ation requérant une prise en charge est né<br>ir celle qui justifie prioritairement la prise e<br><b>Décrir</b> | écessaire<br>en charge<br>r <b>e la path</b> | pour déterminer le contenu c<br>ologie principale | du volet médical.                          |
|------|----------------------------------------------------------------------------------------------------|----------------------------------------------------------------------------------------------------|----------------------------------------------------------------------------------------------------|----------------------------------------------|---------------------------------------------------|--------------------------------------------|
|      | Sélectionner une pathologie                                                                        | Famille Sous-Famille                                                                                                    | Détail                                                                                                    | > [                                          | Aides à l                                         | a saisie de la                             |
|      | Addictologie                                                                                       | Hospitalisation en Soins Palliatifs                                                                                          | Amputations                                                                                                    |                                              | patholog<br>requéran                              | ie et situation<br>t une prise en<br>harge |
|      | Cancérologie et hémato-cancérologie                                                                | Cardiologie et pathologies vasculaires                                                                                       | Déficiences sensorielles sévères                                                                                | Ľ                                            |                                                   |                                            |
|      | Dermatologie et traitement des plaies                                                              | Fragilités, polypathologies, symptômes généraux                                                                              | Gastro-entérologie et chirurgie abdominale (sauf<br>cancers)                                                    |                                              | Modifier                                          | + Possibilité de<br><b>modifier</b> la     |
|      | Gynécologie médicale et chirurgicale (sauf<br>cancers)-obstétrique                                 | Infectiologie (sauf infections d'organes)                                                                                    | Neurologie et neurochirurgie (sauf cancers)                                                                     |                                              |                                                   | pathologie<br>sélectionnée                 |
|      | Nutrition, pathologies endocriniennes et<br>métaboliques                                           | ORL, Ophtalmologie, Stomatologie (sauf<br>déficiences sensorielles sévères et cancers)                                       | Orthopédie, Traumatologie, Polytraumatismes                                                                     |                                              |                                                   |                                            |
| 9/10 | Rhumatologie et pathologies de l'appareil ostéo-<br>articulaire (sauf cancers)                     | Pneumologie médicale et chirurgicale (sauf<br>cancers)                                                                       | Problèmes psychologiques et psychiatriques                                                                      |                                              |                                                   | velle-Aquitaine                            |

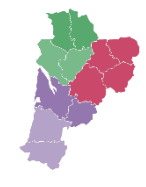

### Volet orientation : sélection de la pathologie principale

| Sélectionner une patho                   | logie          |                                                            |              |                                                                                   | ×   |
|------------------------------------------|----------------|------------------------------------------------------------|--------------|-----------------------------------------------------------------------------------|-----|
| Précédent                                | Adultes        | Pneumologie médicale<br>et chirur                          | Sous-Famille | Détail                                                                            |     |
| En pré ou post-opératoire (sauf greffes) |                | greffes                                                    |              | Défaillance respiratoire aiguë (sauf post-op)                                     |     |
| Traumatisme thoracique isolé             |                | Insuffisances respiratoires chroniques, asthmes et<br>BPCO |              | Syndrome d'apnée du sommeil, overlap syndrom<br>hypoventilation nocturne          | ie, |
| Infections pleu                          | ro-pulmonaires | Tuberculose                                                | pulmonaire   | Manifestations ou complications respiratoires de<br>maladies de système, fibroses | es  |

| Sélectionner une pathol | logie           |                                   |                                |                          | × |
|-------------------------|-----------------|-----------------------------------|--------------------------------|--------------------------|---|
| Précédent               | Adultes         | Pneumologie médicale<br>et chirur | Insuffisances respiratoires ch | Détail                   |   |
| Exacerbation sa         | ns complication | Ventilation                       | n invasive                     | Ventilation non invasive |   |
| Sans ventila            | tion assistée   |                                   |                                | <u>4</u> )               |   |

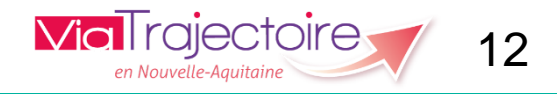

| Orientation<br>Les champs marqués d'un * so | t obligatoires pour valider l'orientation.                                                                                                    |                                                                                                    |
|---------------------------------------------|----------------------------------------------------------------------------------------------------|----------------------------------------------------------------------------------------------------|
| Données médicale                            | s déterminant l'orientation<br>Adultes<br>> Pneumologie médicale et chirurgicale (sauf cancers)<br>> Insuffisances respiratoires chroniques, asthmes et BPCO<br>> Ventilation non invasive | <b>✓</b> Modifier                                                                                   |
| Objectif de prise en                        | C 02 - Pour surveillance, et réorganisation du mode de vie                                                                                                    |                                                                                                    |
| charge *                                    | C 02 - Pour évaluation, éducation du patient et de son entourage, réadaptation à l'efforganisation du mode de vie                                                                          | fort,                                                                                               |
|                                             | C 02 - Pour sevrage de la ventilation, et suivi                                                                                                    |                                                                                                    |
| Conditions liées au patient                 | C Le patient nécessite des soins spécialisés/experts; les soins sont complexes et/ou lo                                                                                                    | urds,                                                                                               |
| *                                           | C Les soins sont complexes et/ou lourds, il peut s'agir d'un patient fragile, polypathol polyhandicapé                                                                                     | logique ou                                                                                          |
|                                             | $\rm C$ Le patient est âgé, fragile et/ou polypathologique; les soins sont complexes et/ou le                                                                                              | ourds                                                                                               |
|                                             | $\mathbf C$ Les soins médicaux sont simples, les soins de nursing sont lourds                                                                                                    |                                                                                                    |
|                                             | C Les soins sont simples                                                                                                    |                                                                                                    |
| Environnement du patient                    | C L'environnement ou la complexité des soins justifie une prise en charge en hospital complète                                                                                             | lisation                                                                                            |
|                                             | C Le contexte permet une prise en charge à domicile, sous réserve d'adaptations<br>(aménagements ou services)                                                                              |                                                                                                    |
|                                             | $\mathrm{C}$ Le contexte est favorable pour une prise en charge immédiate à domicile ou sur le l                                                                                           | lieu de vie                                                                                         |
| Orientation calcule                         | e                                                                                                    |                                                                                                    |
| Renseigner toutes les donné                 | s médicales ci-dessus pour qu'une orientation puisse être sélectionnée parmi les orienta                                                                                                   | ations liées à la pathologie principale :                                                           |
| HC - SSR-Affections<br>respiratoires        | HC - SSR-Affections des<br>personnes âgées<br>HC - SSR polyvalent polypathologiques, HAD - HAD<br>dépendantes ou à risque                                                                  | Lieu de vie - Domicile Lieu de vie - Dom<br>coordination non coordination soi<br>médicale primaires |

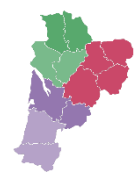

Volet Orientation

Contenu du dossier

ORIENTATION

•

| Pathologie principale *                                                                          | Adultes<br>Pneumologie médicale et chirur<br>5 Insuffisances respiratoi<br>Ventilation non in                                                                                                    | gicale (sauf cancers)<br>ires chroniques, asthmes et BPCO<br>nvasive                                                                                                    |                                                     | Modifier                                            |                                                    |
|--------------------------------------------------------------------------------------------------|----------------------------------------------------------------------------------------------------|----------------------------------------------------------------------------------------------------|-----------------------------------------------------|-----------------------------------------------------|----------------------------------------------------|
| Objectif de prise en charge *<br>Conditions liées au patient *                                   | <ul> <li>02 - Pour surveillance, et réorganisation</li> <li>02 - Pour évaluation, éducation du pati</li> <li>02 - Pour sevrage de la ventilation, et s</li> <li>Le patient nécessite des soins spécialisi</li> </ul>                                                                                                    | n du mode de vie<br>ient et de son entourage, réadaptation à l'effort,<br>suivi<br>és/experts; les soins sont complexes et/ou lourds                                                                                                    | organisation du mode de vie<br>;,                   | Possibil<br>sur l'orie                              | ité de reveni<br>entation pou                      |
| Environnement du patient                                                                         | <ul> <li>Les soins sont complexes et/ou lourds</li> <li>Le patient est âgé, fragile et/ou polypa</li> <li>Les soins médicaux sont simples, les so</li> <li>Les soins sont simples</li> <li>L'environnement ou la complexité des</li> <li>Le contexte permet une prise en charg</li> <li>Le contexte est favorable pour une prise</li> </ul> | thologique; les soins sont complexes et/ou lourd<br>oins de nursing sont lourds<br>soins justifie une prise en charge en hospitalisati<br>e à domicile, sous réserve d'adaptations (aménag<br>se en charge immédiate à domicile ou sur le lieu. | ls<br>on complète<br>gements ou services)<br>de vie | la r                                                | nodifier                                           |
|                                                                                                  |                                                                                                    | e en enarge infineatate à donneire du san le neur                                                                                                    |                                                     |                                                     |                                                    |
| Orientation calculée                                                                             |                                                                                                    |                                                                                                    |                                                     |                                                     |                                                    |
| Orientation calculée<br>HC - Soins de Suite et de Réadaptation<br>(SSR) affections respiratoires | HC - Soins de suite et de réadaptation<br>(SSR) polyvalent                                                                                                    | HC - Soins de Suite et de Réadaptation<br>(SSR) affections des personnes âgées<br>polypathologiques, dépendantes ou à<br>risque de dépendance                                                                                                   | HAD - HAD adulte                                    | Lieu de vie - Domicile coordination non<br>médicale | Lieu de vie - Domicile coordination s<br>primaires |

ORIENTATION

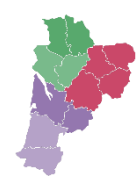

#### Volet Orientation

| Orientation                                                              | entation                                                                                                    |                                                                             |                        |                                                     |                                                 |          |  |  |
|--------------------------------------------------------------------------|----------------------------------------------------------------------------------------------------|-----------------------------------------------------------------------------|------------------------|-----------------------------------------------------|-------------------------------------------------|----------|--|--|
| Les champs marqués d'un * sont obligatoires p                            | oour valider l'orientation.                                                                                               |                                                                             |                        |                                                     |                                                 |          |  |  |
| Données médicales détermin                                               | ant l'orientation                                                                                                    |                                                                             |                        |                                                     |                                                 |          |  |  |
| Pathologie principale *                                                  | Adultes                                                                                                    |                                                                             |                        | Modifier                                            |                                                 |          |  |  |
|                                                                          | Pneumologie médicale et chirurg                                                                                           |                                                                             | , induiter             |                                                     |                                                 |          |  |  |
|                                                                          | 5 Insuffisances respiratoi                                                                                                |                                                                             |                        |                                                     |                                                 |          |  |  |
|                                                                          | Ventilation non in                                                                                                    |                                                                             |                        |                                                     |                                                 |          |  |  |
| Objectif de prise en charge *                                            | 002 - Pour surveillance, et réorganisation                                                                                | n du mode de vie                                                            |                        |                                                     |                                                 |          |  |  |
|                                                                          | O02 - Pour évaluation, éducation du patient et de son entourage, réadaptation à l'effort, organisation du mode de vie     |                                                                             |                        |                                                     |                                                 |          |  |  |
|                                                                          | O02 - Pour sevrage de la ventilation, et suivi                                                                            |                                                                             |                        |                                                     |                                                 |          |  |  |
| Conditions liées au patient *                                            | Conditions liées au patient * OLe patient nécessite des soins spécialisés/experts; les soins sont complexes et/ou lourds, |                                                                             |                        |                                                     |                                                 |          |  |  |
|                                                                          | O'Les soins sont complexes et/ou lourds                                                                                   |                                                                             |                        |                                                     |                                                 |          |  |  |
|                                                                          | OLe patient est âgé, fragile et/ou polypathologique; les soins sont complexes et/ou lourds                                |                                                                             |                        |                                                     |                                                 |          |  |  |
|                                                                          | OLes soins médicaux sont simples, les soins de nursing sont lourds                                                        |                                                                             |                        |                                                     |                                                 |          |  |  |
|                                                                          | ⊖Les soins sont simples                                                                                                   |                                                                             |                        |                                                     |                                                 |          |  |  |
| Environnement du patient *                                               | OL'environnement ou la complexité des s                                                                                   | soins justifie une prise en charge en hospitalisa                           | tion complète          |                                                     |                                                 |          |  |  |
|                                                                          | OLe contexte permet une prise en charge                                                                                   | e à domicile, sous réserve d'adaptations (amén                              | agements ou services)  |                                                     |                                                 |          |  |  |
|                                                                          | OLe contexte est favorable pour une pris                                                                                  | e en charge immédiate à domicile ou sur le lie                              | u de vie               |                                                     |                                                 |          |  |  |
| Orientation calculée                                                     |                                                                                                    |                                                                             |                        |                                                     |                                                 |          |  |  |
| Renseigner toutes les données médicales ci                               | -dessus pour qu'une orientation puisse être                                                                               | sélectionnée parmi les orientations liées à la p                            | athologie principale : |                                                     |                                                 |          |  |  |
|                                                                          |                                                                                                    |                                                                             |                        |                                                     |                                                 |          |  |  |
| U.C., Calica da Calica en da Diferidadentes                              | UC. Cristian de prite et de réacherteries                                                                                 | HC - Soins de Suite et de Réadaptation                                      |                        | Line de la Dominite constitución de                 | the dealer Dealette conduction                  |          |  |  |
| HC - Soins de Suite et de Readaptation<br>(SSR) affections respiratoires | HC - Soins de suite et de readaptation<br>(SSR) polyvalent                                                                | (SSR) affections des personnes agees<br>polypathologiques, dépendantes ou à | HAD - HAD adulte       | Lieu de vie - Domicile coordination non<br>médicale | Lieu de vie - Domicile coordinatio<br>primaires | on soins |  |  |
|                                                                          |                                                                                                    | risque de dépendance                                                        |                        |                                                     |                                                 |          |  |  |
| Doccibilitó de                                                           | - cóloctionnar                                                                                                    | directoment                                                                 | oriontation            | [fue]                                               |                                                 |          |  |  |
| russiniile a                                                             | e selectionnel                                                                                                    | unectement                                                                  | Unentation             |                                                     |                                                 |          |  |  |
| souhaitée: Ob                                                            | ectif, Condition                                                                                                    | is et Environnen                                                            | nent surlignés         |                                                     |                                                 |          |  |  |
| ۵n                                                                       | jaune nour véri                                                                                                    | fier la cohérenc                                                            | ۵                      | Via Traie                                           |                                                 | 1 5      |  |  |
|                                                                          |                                                                                                    |                                                                             |                        | en Nouvelle-Ad                                      | quitaine                                        | 1D       |  |  |
| <i>9/10/2010</i>                                                         |                                                                                                    |                                                                             |                        |                                                     |                                                 |          |  |  |

•

Volet médical

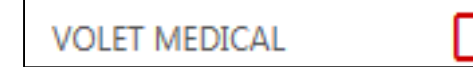

| <b>–</b> Pa | athologie principale                                                                                                    |
|-------------|----------------------------------------------------------------------------------------------------|
| <           | Pathologie principale * Adultes<br>> Pneumologie médicale et chirurgicale (sauf cancers)<br>> 5 Insuffisances respiratoires chroniques, asthmes et BPCO<br>> Ventilation non invasive                                                                               |
|             | Date du début de la maladie 🛛 JJ/MM/AAAA 🗯                                                                                                    |
| <b>-</b> C  | omorbidités, complications, gravité                                                                                                    |
|             | <ul> <li>Aucune comorbidité, pas de suivi, pas de traitement spécifique, pas de limitation fonctionnelle avant la maladie actuelle</li> <li>Il existe des comorbidités ou des complications qui modifient la prise en charge de la pathologie principale</li> </ul> |
| <b>-</b> C  | omplications survenues durant le séjour                                                                                                    |
|             | Complications survenues durant le séjour * 💿 Oui 🔿 Non                                                                                                    |
|             | Décompensation d'une comorbidité                                                                                                    |
|             | Problème infectieux nécessitant des précautions particulières                                                                                                    |
| <b>-</b> C  | omorbidités modifiant la prise en charge et pouvant influencer l'orientation                                                                                                    |
| +           | Incapacités fonctionnelles pré-existantes à l'épisode actuel (0 comorbidité(s) sélectionnée(s))                                                                                                    |
| +           | Comorbidités cardio respiratoires (pouvant influencer l'orientation) (0 comorbidité(s) sélectionnée(s))                                                                                                    |
| +           | Comorbidités neurologiques ou psychiatriques (pouvant influencer l'orientation) (0 comorbidité(s) sélectionnée(s))                                                                                                    |
| +           | Troubles du comportement (0 comorbidité(s) sélectionnée(s))                                                                                                    |
| +           | Comorbidités métaboliques, hépatiques, rénales, digestives (0 comorbidité(s) sélectionnée(s))                                                                                                    |
| +           | Comorbidités cancéro-hémato (0 comorbidité(s) sélectionnée(s))                                                                                                    |
| +           | Douleurs (0 comorbidité(s) sélectionnée(s))                                                                                                    |
| +           | Autres comorbidités (0 comorbidité(s) sélectionnée(s))                                                                                                    |

| voiet ineutai                               | VOLET ME                       |                                                                                                   |
|---------------------------------------------|--------------------------------|---------------------------------------------------------------------------------------------------|
| Affections pneumologiques                   |                                |                                                                                                   |
|                                             | BPCO                           | ○ Pas de BPCO ○ Stade I (léger) ○ Stade II (modéré) ④ Stade III (sévère) ○ Stade IV (três sévère) |
|                                             | Asthme                         | ○Pas d'asthme ○1 (Intermittent)                                                                   |
|                                             | Critères de gravité *          | (Max. 250 caractères)                                                                             |
|                                             | Gaz du sang                    | ● Non fait ○ Fait                                                                                 |
|                                             | Test de marche 6 min           | ⊖Non fait                                                                                         |
|                                             | Date                           | 13/08/2018                                                                                        |
|                                             | Distance parcourue en mètres   |                                                                                                   |
|                                             | Epreuve d'effort               | Non fait      O Fait                                                                              |
| APTITUDES À LA RÉADAPTATION                 |                                |                                                                                                   |
| Marche  Oui ONon                            |                                | Activité gymnique  Oui Ou                                                                         |
| Informations complémentaires (autr          | es pathologies, bactériologie) | (Max. 250 caractères)                                                                             |
| Autres éléments médicaux                    |                                |                                                                                                   |
|                                             | Antécédents non déjà signalés  | HTA - hypercholestérolémie - Polype colique en 1997 - Diabète insuling-requérant                  |
|                                             |                                |                                                                                                   |
| Autre situation particulière modifiant la p | orise en charge (Max.          | 1000 caractères)                                                                                  |
|                                             |                                |                                                                                                   |
|                                             | (0 carac                       | tère(s) sur 1000 disponibles)                                                                     |
| Résumé d'                                   | hospitalisation (Max.          | 1000 caractères)                                                                                  |
|                                             |                                |                                                                                                   |
|                                             |                                |                                                                                                   |

17

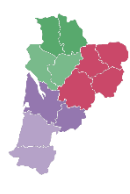

| Volet médical                                                                                     | VOLET MEDICAL                                        |                                                                             |     |
|---------------------------------------------------------------------------------------------------|------------------------------------------------------|-----------------------------------------------------------------------------|-----|
| - Ressources requises et soins -                                                                  |                                                      |                                                                             |     |
| Ressources dont la saisie est obligatoire (0 ress                                                 | ;ource(s) sélectionnée(s))                           |                                                                             |     |
| Locaux adaptés à la désorienta                                                                    | ion temporo-spatiale * 🛛 🔘 Oui 💿 Non                 |                                                                             |     |
| Nécessité de précautions comp                                                                     | lémentaires pour motifs infectieux (BMR – BHRe -     | - maladies contagieuses) * 💿 Oui 💿 Non                                      |     |
| Les choix faits lors de l'orientation (pour cette                                                 | pathologie et ce patient) impliquent la mise à dispo | osition de 7 ressource(s).                                                  |     |
| Afficher les ressources néces                                                                     | aires d'après l'orientation du patient               |                                                                             |     |
| Le patient requiert d'autres soins, techniques, p<br>ci-dessous : 0 ressource(s) sélectionnée(s). | rises en charge. Ces précisions seront importantes p | pour la bonne orientation du patient en SSR ou HAD. Les cocher dans les men | านร |
| Soins de l'appareil locom                                                                         | oteur, du système nerveux, rééducation               | n (o ressource(s) sélectionnée(s))                                          |     |
| Nursing lourd, soins cuta                                                                         | nés, plaies (0 ressource(s) sélectionnée(s))         |                                                                             |     |
| Soins liés au cancer, traite                                                                      | ements intraveineux, transfusions (0 resso           | urce(s) sélectionnée(s))                                                    |     |
| Prise en charge de la dou                                                                         | leur (0 ressource(s) sélectionnée(s))                |                                                                             |     |
| Soins cardio-respiratoires                                                                        | (0 ressource(s) sélectionnée(s))                     |                                                                             |     |
| Soins: appareil digestif, n                                                                       | utrition, urologie, nephrologie (0 ressource         | (s) sélectionnée(s))                                                        |     |
| Prise en charge psychiatr                                                                         | ique et/ou psychologique (0 ressource(s) séle        | ctionnée(s))                                                                |     |
| 🗘 Réinsertion, suivi à domic                                                                      | ile (0 ressource(s) sélectionnée(s))                 |                                                                             |     |
| Autres (0 ressource(s) sélectionnée                                                               | (5))                                                 |                                                                             |     |
| - Traitement                                                                                      |                                                      |                                                                             |     |
| Traitement prévisible à poursuivre :                                                              |                                                      |                                                                             |     |
| Traitement                                                                                        | Posologie                                            | Observation                                                                 |     |
| paracétamol                                                                                       |                                                      |                                                                             | 10  |
| seretide diskus                                                                                   |                                                      |                                                                             | 10  |
|                                                                                                   | Aiouter                                              | un traitement                                                               |     |

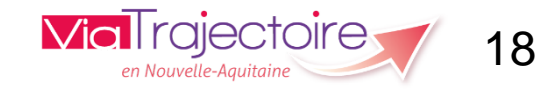

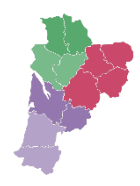

Volet médical

VOLET MEDICAL

| Pronostic et projet de soins ultérieur                     |                                      |               |           |
|------------------------------------------------------------|--------------------------------------|---------------|-----------|
| Évaluation globale réalisée                                | ● Oui O Non                          |               |           |
| Projet de soins médical                                    |                                      |               |           |
|                                                            |                                      |               |           |
|                                                            | (0 caractère(s) sur 250 disponibles) |               |           |
| Réinsertion professionnelle à prévoir                      | Oui  Non                             |               |           |
| Retour possible dans le service demandeur si stabilisation | ● Oui ○ Non                          |               |           |
|                                                            |                                      |               |           |
| Tableau de bord 1 Dossier Précédent 4 Dossier Suivant      |                                      | H Sauvegarder | ✓ Valider |
|                                                            |                                      |               |           |

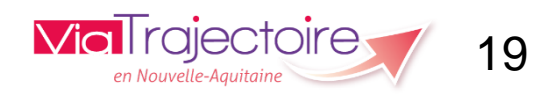

VOLET MEDICAL

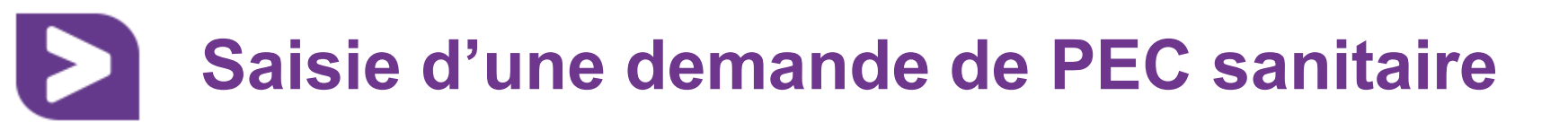

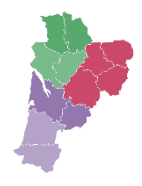

| Volet Soins et P           | VOLET SOIN                              | IS ET PROJET      |
|----------------------------|-----------------------------------------|-------------------|
| Volet Soins et Projet      |                                         |                   |
| Ventilation *              | ○RAS ●Apporter une précision            | <u>Pavé</u>       |
|                            | Aérosol                                 | <u>dépendance</u> |
|                            | Oxygène                                 | <u>inchangé</u>   |
|                            | Trachéotomie                            |                   |
|                            | Aspiration trachéo-bronchique           |                   |
|                            | ✓ Ventilation non invasive hors SAS     |                   |
|                            | Ventilation invasive                    |                   |
|                            | Appareillage des apnées du sommeil      |                   |
| Etat Cutané *              | RAS OApporter une précision             |                   |
| Appareillage *             | ● RAS ○ Apporter une précision          |                   |
| Capacités fonctionnelles * | ⊖ Aucune aide                           |                   |
| Déplacement *              | ○ Aucune aide                           |                   |
|                            | ⊖Seul(e) ●Aide partielle ⊖Aide complète |                   |

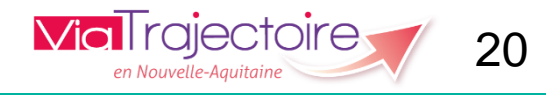

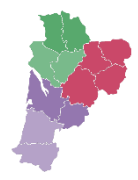

#### Volet Soins et Projet

VOLET SOINS ET PROJET

4

| Autres éléments infirmiers            |                                                                                             |
|---------------------------------------|---------------------------------------------------------------------------------------------|
| Poids (en kg)                         | 62                                                                                          |
| Taille (en cm)                        | 164                                                                                         |
| IMC                                   | 23.1                                                                                        |
| Séjour ou prise en charge             |                                                                                             |
| Chambre 1 lit médicalement nécessaire | C Oui ☉ Non                                                                                 |
| Chambre 1 lit demandé par le patient  | ⊙ Oui C Non                                                                                 |
|                                       | 🗌 Retour à domicile, ou maintien dans le lieu de vie actuel en attendant la prise en charge |

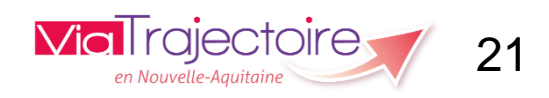

#### Volet Soins et Projet

VOLET SOINS ET PROJET

\*

| <ul> <li>Projet de soins et suivi</li> </ul> |                                                                          |
|----------------------------------------------|--------------------------------------------------------------------------|
| Rendez-vous pris pour le patient             | (Max. 200 caractères)                                                    |
|                                              |                                                                          |
| Orientation pour le devenir du patient       | O Retour à domicile possible et souhaité par le patient et son entourage |
|                                              | O Obstacle au retour à domicile                                          |
|                                              | O Projet de sortie à réévaluer                                           |
|                                              | Commentaire                                                              |
|                                              | (Max. 2000 caractères)                                                   |
|                                              |                                                                          |
|                                              |                                                                          |
| Démarches envisagées                         | Organisation d'aides et soins à domicile                                 |
|                                              | O Entrée en établissement médicosocial                                   |
|                                              | O Autres                                                                 |
|                                              | Commentaire                                                              |
|                                              | (Max. 2000 caractères)                                                   |
|                                              |                                                                          |
|                                              |                                                                          |
| Besoin d'accompagnement social               | C Oui C Non                                                              |
|                                              |                                                                          |

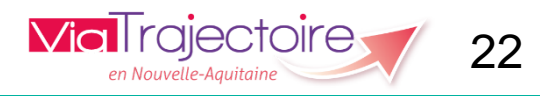

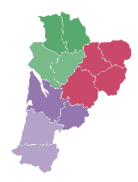

Volet Soins et Projet

VOLET SOINS ET PROJET

4

| - Information du patient                      |                       |                           |
|-----------------------------------------------|-----------------------|---------------------------|
| LE PATIENT EST INFORMÉ SUR:                   |                       |                           |
| Le diagnostic 💿 Oui 🔘 Non                     | Le pronostic          | ●Oui ◎Non                 |
| LA FAMILLE EST INFORMÉE SUR:                  |                       |                           |
| Le diagnostic 💿 Oui 🔘 Non                     | Le pronostic          | ●Oui ◎Non                 |
| Commentaire                                   | (Max. 250 caractères) |                           |
|                                               |                       |                           |
| Directives anticipées                         | (Max. 250 caractères) |                           |
|                                               |                       |                           |
| Tableau de bord 🔺 Dossier Précédent 🚽 Dossier | uivant                | 🗎 Sauvegarder 🛛 🛷 Valider |
|                                               | urvant                |                           |

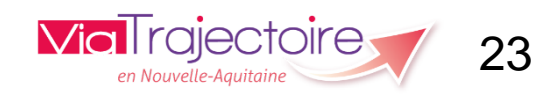

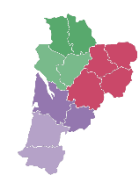

24

en Nouvelle-Aquitaine

#### • Volet administratif et social (1/3):

VOLET ADMIN. & SOCIAL

| Tableau de bord <b>†</b> Dossier Précédent <b>+</b> Dossier Su        | uivant                                             |                                           | H Sauvegarder | ✓ Valider |
|-----------------------------------------------------------------------|----------------------------------------------------|-------------------------------------------|---------------|-----------|
| Volet Administratif et Social                                         |                                                    |                                           |               |           |
| Les champs marqués d'un * sont obligatoires pour valider le volet, ce | eux indiqués en <b>rouge</b> sont également oblige | itoires à chaque enregistrement du volet. |               |           |
| + Identité                                                            |                                                    |                                           |               |           |
|                                                                       |                                                    |                                           |               |           |
| - Coordonnées                                                         |                                                    |                                           |               |           |
| Adresse actuelle                                                      | rue du stade                                       | 0                                         |               |           |
| Code postal - Ville *                                                 | 17000 - LA ROCHELLE                                |                                           |               |           |
| Pays *                                                                | FRANCE -                                           |                                           |               |           |
| Téléphone                                                             |                                                    |                                           |               |           |
| Téléphone portable                                                    |                                                    |                                           |               |           |
| Email                                                                 |                                                    | ]                                         |               |           |
|                                                                       | Indiquer l'adresse des soins si d                  | lifférente du domicile                    |               |           |
| Adresse des soins                                                     |                                                    | 0                                         |               |           |
| Code postal - Ville                                                   | 16000 - ANGOULEME                                  | ]                                         |               |           |
| Pays                                                                  | FRANCE -                                           |                                           |               |           |
|                                                                       |                                                    |                                           | aiectoire     |           |

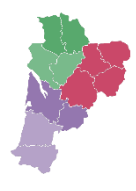

#### • Volet administratif et social (2/3):

| - Logement                                               |                                                      |                                                 |
|----------------------------------------------------------|------------------------------------------------------|-------------------------------------------------|
|                                                          | Eloignement géographique ne permettant pas une prise | en charge ambulatoire                           |
|                                                          | Pas de logement ou logement précaire                 |                                                 |
| Le logement est-il accessible et adapté aux problèmes de | O <sub>Oui</sub>                                     | O Oui, sous réserve d'adaptations               |
| santé actuels ?                                          | O Non, il est temporairement inadapté                | O Non, il est définitivement inadapté           |
| Type de logement                                         | OMaison OAppartement OHébergement institutionnel     | (SLD, foyer,)                                   |
|                                                          | Etage sans ascenseur                                 |                                                 |
|                                                          |                                                      |                                                 |
| Situation actuelle                                       |                                                      |                                                 |
| Mesure de protection juridique                           | COui ONon CEn cours                                  |                                                 |
| Le patient vit-il seul ?                                 | COui CNon                                            |                                                 |
| Existe-t-il un entourage familial ou un proche aidant ?  | Coui CNon                                            |                                                 |
| Nombre d'enfants                                         |                                                      |                                                 |
| Famille ou entourage en difficulté ?                     | OOui ONon                                            |                                                 |
| Informations complémentaires 🕄                           | (Max. 1000 caractères)                               |                                                 |
|                                                          |                                                      |                                                 |
|                                                          | (0 caractère(s) sur 1000 disponibles)                | 777e)                                           |
| Situation professionnelle                                | CSalarié CLibéral ou artisan CAgriculteur OEtudiant  | CChômage, précarité liée à l'emploi CInvalidité |
|                                                          | CRetraité CAutre                                     |                                                 |

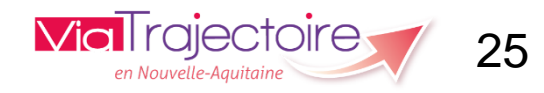

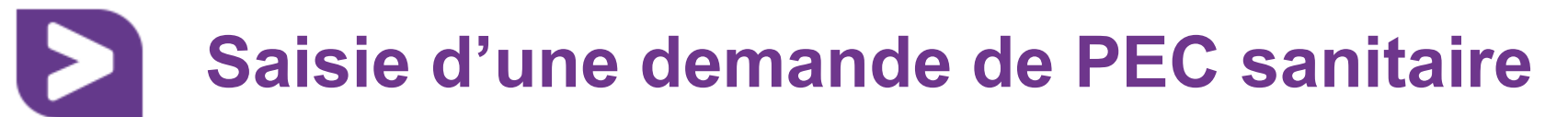

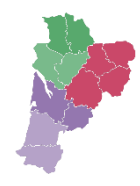

#### Volet administratif et social (3/3):

| - Contacts                      |                         |
|---------------------------------|-------------------------|
| Personne ressource / à prévenir | & Renseigner            |
| Personne de confiance 🚯         | & Renseigner            |
| Médecin traitant 🕄 *            | Pas de médecin traitant |
|                                 | →Sélectionner           |
|                                 |                         |

| MÉDECIN                           |                                                                                                    |          |                                                                                                    | × |
|-----------------------------------|----------------------------------------------------------------------------------------------------|----------|----------------------------------------------------------------------------------------------------|---|
| Nom                               | robin                                                                                                |          | ROBIN PATRICK Sélectionner                                                                                                    |   |
| Prénom                            |                                                                                                    |          | CABINET DU DR PATRICK ROBIN 102 AVENUE DENFERT ROCHEREAU<br>17000 LA ROCHELLE                                                     |   |
| Code postal                       | 17                                                                                                   |          | SAS CAPIO CLINIQUE DE L'ATLANTIQUE 26 RUE DU MOULIN DES<br>JUSTICES<br>17138 PUILBOREAU                                           |   |
|                                   | Q Reche                                                                                              | cher     | ROBIN-RIOM FLORENCE <u>Sélectionner</u> ><br>STELIA AEROSPACE STELIA AEROSPACE RUE DE L ARSENAL CS 60109<br>17303 ROCHEFORT CEDEX |   |
|                                   | L'annuaire national des médecins est fourni pa<br>l'Asip-santé. Il publie les informations relatives | r<br>aux | ROBIN FRANCOIS Sélectionner ><br>CABINET DU DR FRANCOIS ROBIN 11 RUE FOURGEAUD<br>17320 MARENNES                                  |   |
| ONRIGIMATION<br>PARTACIS DE SANTÉ | porteurs de carte CPx produites par le GIP-CPS.                                                      |          | ROBIN SEBASTIEN         Sélectionner ►           CABINET DU DR SEBASTIEN ROBIN 45 AVENUE JEAN GUITON         17000 LA ROCHELLE    |   |
|                                   |                                                                                                    |          | X Annuler                                                                                                    |   |

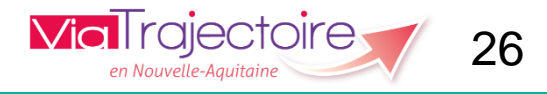

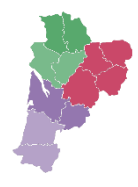

• Volet administratif et social (3/3):

| Personne ressource / à prévenir                                  | &+ Renseigner                                                                                                    |  |
|------------------------------------------------------------------|----------------------------------------------------------------------------------------------------|--|
| Personne de confiance 🕄                                          | & Renseigner                                                                                                    |  |
| Médecin traitant 🕄 *                                             | ROBIN SEBASTIEN     Image: Comparison of the separation of the separation of |  |
| Médecin spécialiste à contacter 🕄                                | →Sélectionner                                                                                                    |  |
| Intervenants avant hospitalisation, ou avant l'épisode<br>actuel | COui CNon                                                                                                    |  |
| Prise en charge des soins ou du séjour, aid                      | es financières                                                                                                    |  |
| Date d'hospitalisation 🕄                                         | JJ/MM/AAAA                                                                                                    |  |
| Date d'intervention                                              |                                                                                                    |  |
| N° de sécurité sociale                                           | •                                                                                                    |  |
|                                                                  | □Aucune prise en charge financière du séjour et des soins                                                                                                    |  |
| Caisse d'affiliation sécurité sociale                            |                                                                                                    |  |
| Mutuelle ou assurance complémentaire                             | COui CNon                                                                                                    |  |
| Autres modes de financement                                      | (Max. 500 caractères)                                                                                                    |  |
|                                                                  |                                                                                                    |  |
| Bénéficiaire de la CMU                                           | COui CNon                                                                                                    |  |
|                                                                  |                                                                                                    |  |

en Nouvelle-Aquitaine

Service Demandeur
 Contenu du dossier

19/10/2018

er SERVICE DEMANDEUR

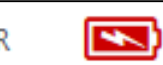

| ce Demandeur          |                                                                                        |          |        |           |
|-----------------------|----------------------------------------------------------------------------------------|----------|--------|-----------|
| champs maraués d'un * | sont obligatoires nour valider le volet                                                |          |        |           |
|                       | sont obligatores pour valuer le volet.                                                 |          |        |           |
| Referent detder       |                                                                                        |          |        |           |
| E                     | tablissement CENTRE HOSPITALIER ROCHEFORT                                              |          |        |           |
|                       | Unité Cardiologie                                                                      |          |        |           |
| Equipe soignante      | 9                                                                                      |          |        |           |
| Iédecin responsable   | <b>3</b>                                                                               |          |        |           |
| Nom *                 | rouit                                                                                  | Prénom * | marthe |           |
| Téléphone *           | 0546152456                                                                             | Fax      |        |           |
| Email                 |                                                                                        |          |        |           |
|                       |                                                                                        |          |        |           |
| CADRE                 |                                                                                        |          |        |           |
| Nom *                 | pourt                                                                                  | Prénom * | julien |           |
| Téléphone *           | 0516494088                                                                             | Fax      |        |           |
| Email                 |                                                                                        |          |        |           |
| SSISTANT(F) SOCIAL(F) |                                                                                        |          |        |           |
| Nom                   |                                                                                        | Prénom   |        |           |
| Téléphone             |                                                                                        | Fay      |        |           |
| reiephone             |                                                                                        | 144      |        |           |
| Email                 |                                                                                        |          |        |           |
|                       |                                                                                        |          |        | Remplin A |
|                       |                                                                                        |          |        | P Kempin  |
| Historique            |                                                                                        |          |        |           |
|                       |                                                                                        |          |        |           |
| Période               | Etablissements/unité                                                                   |          |        | Actif     |
| Depuis Le 12/10/2018  | CENTRE HOSPITALIER ROCHEFORT - Cardiologie<br>17301 ROCHEFORT CEDEX<br>Tel: 0546822098 |          |        | OUI       |

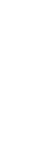

28

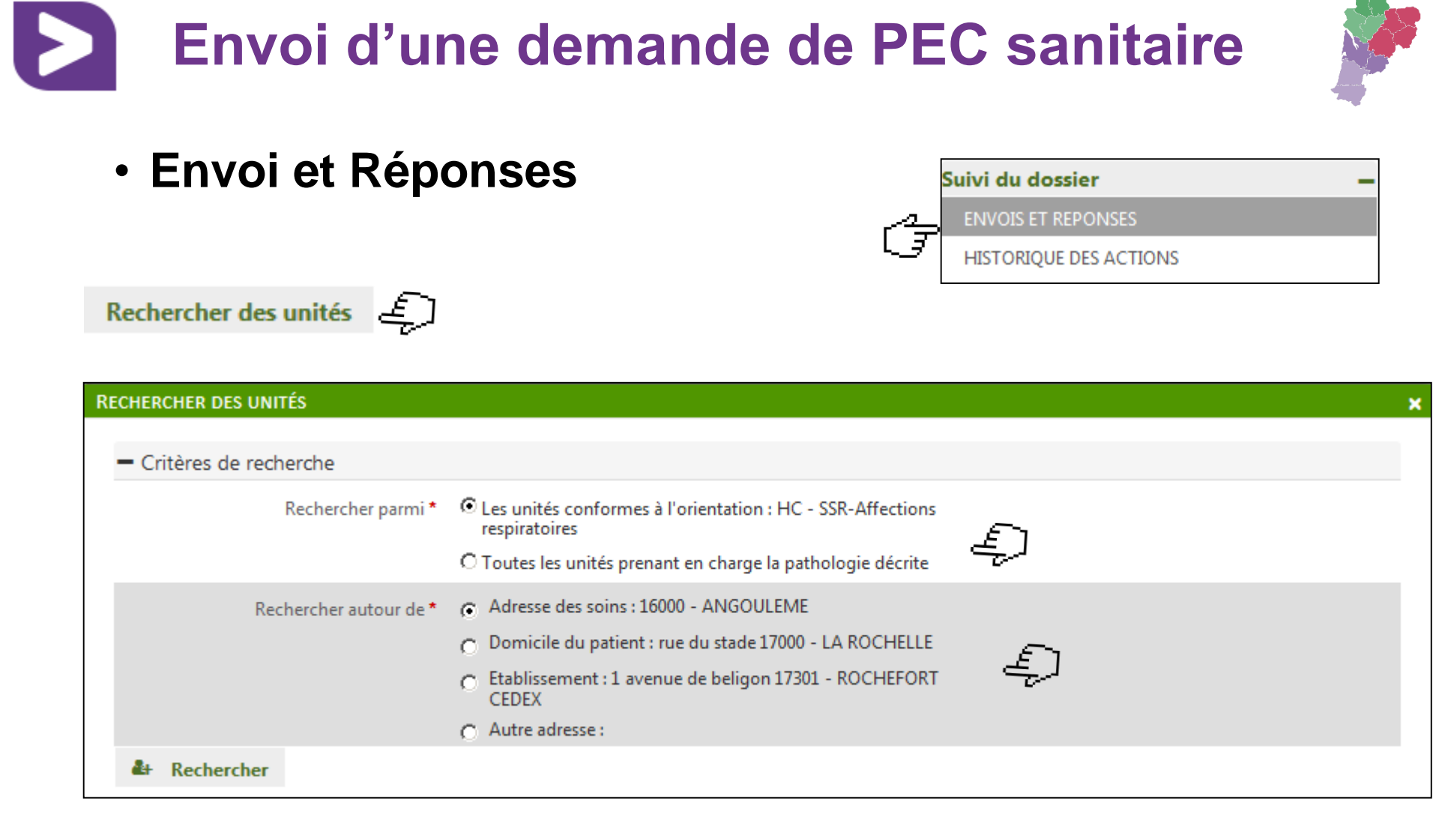

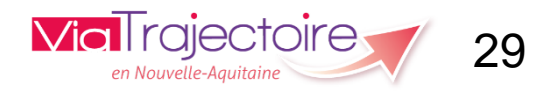

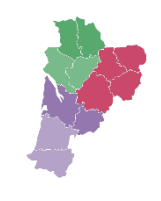

# Envoi d'une demande de PEC sanitaire

### Envoi et Réponses

| herche libre par mots-clé                | s.                                                 | uvez enectuer une               | *                                                                 | Rechercher par mots-clés                |  |
|------------------------------------------|----------------------------------------------------|---------------------------------|-------------------------------------------------------------------|-----------------------------------------|--|
| tructure                                 | Unité                                              | Activité                        | Mode de PEC                                                       | Lieu                                    |  |
| ENTRE DE<br>EEDUCATION<br>VICENNE        | SSR PNEUMOLOGIE AVICENNE                           | SSR-Affections<br>respiratoires | Hospitalisation<br>complète (nc<br>hospitalisation<br>de semaine) | 33500 LIBOURNE -<br>87.13km             |  |
| ENTRE RICHELIEU - SSR<br>PECIALISES      | Hospitalisation complète-Réadaptation respiratoire | SSR-Affections<br>respiratoires | Hospitalisation<br>complète (nc<br>hospitalisation<br>de semaine) | 17028 LA ROCHELLE<br>CEDEX 1 - 117.65km |  |
| ENTRE MEDICAL<br>IATIONAL SAINTE<br>EYRE | RF Pneumologie - Dr Jeandeau                       | SSR-Affections<br>respiratoires | Hospitalisation<br>complète (nc<br>hospitalisation<br>de semaine) | 23000 STE FEYRE -<br>144.72km           |  |

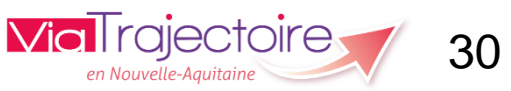

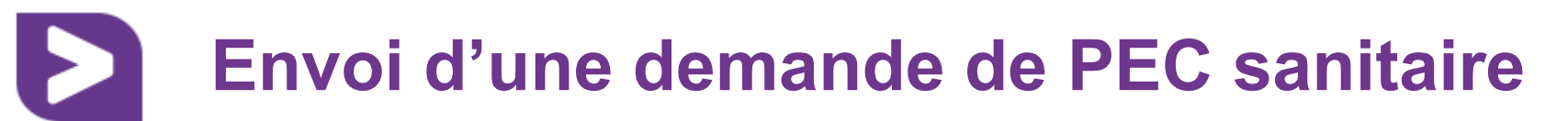

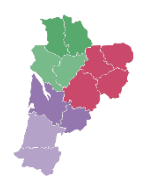

Envoi et Réponses

| Suivi Demandes     Unités connectées à ViaTrajectoire                                                                                                    | Afficher demandes annulées : 🗹 |
|----------------------------------------------------------------------------------------------------|--------------------------------|
| <ul> <li>Demandes non envoyées</li> <li>HC - SSR-Affections respiratoires</li> <li>CENTRE RICHELIEU - SSR SPECIALISES         <ul> <li>Hospitalisation complète-Réadaptation respiratoire</li> <li>37 R PHILIPPE VINCENT LA ROCHELLE CEDEX 1 17028 1.678 km</li> </ul> </li> <li>Calculer l'itineraire Fiche de l'unité</li> </ul> | Envoyer la demande             |
| Tableau de bord 1 Dossier Précédent Vossier Suivant                                                                                                    | Q Rechercher des unités        |

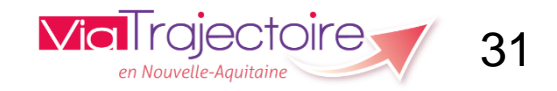

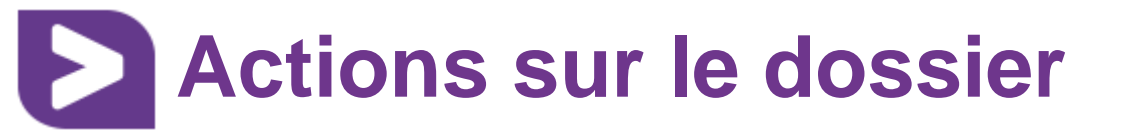

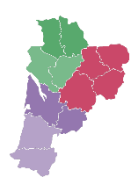

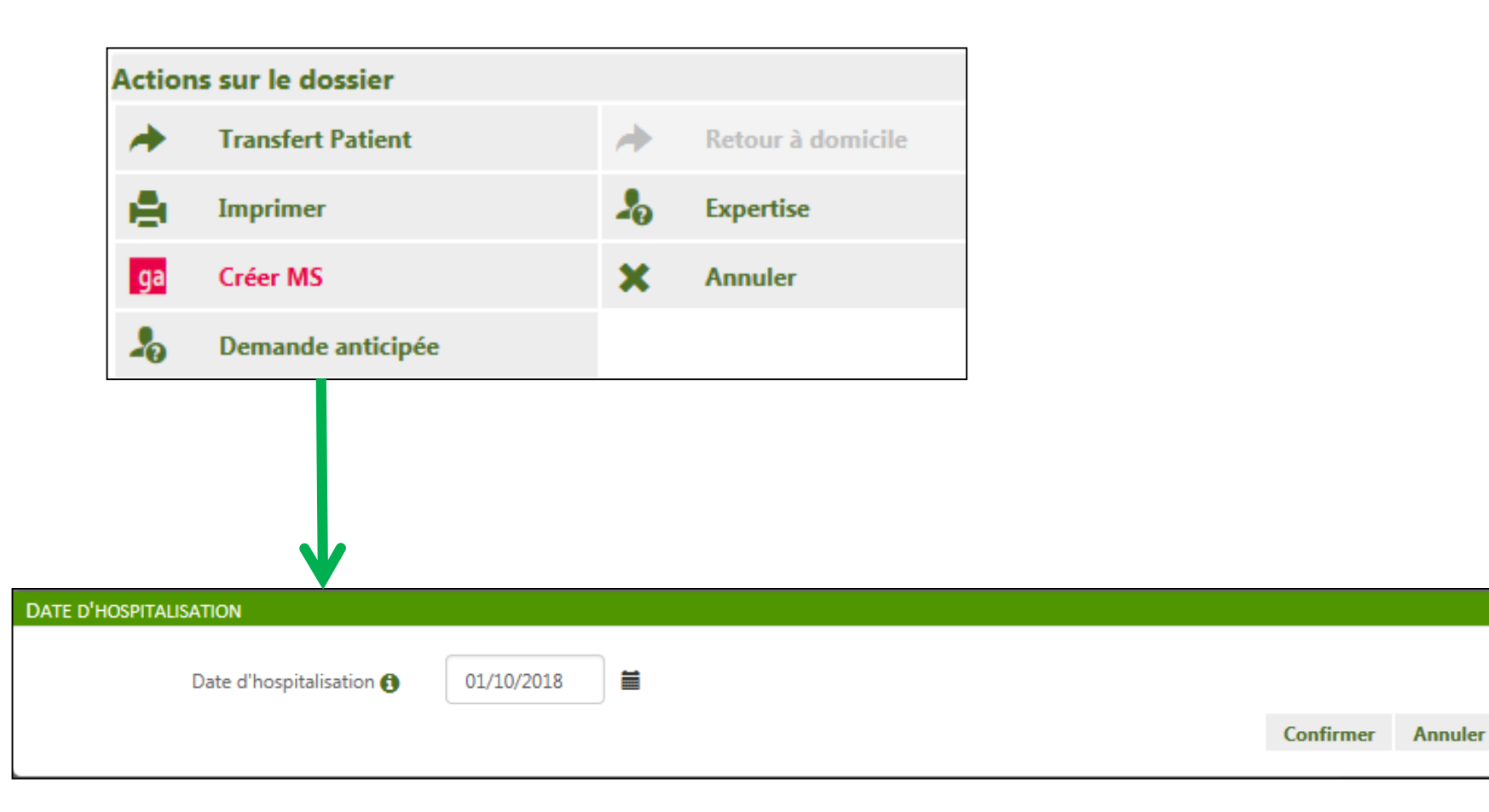

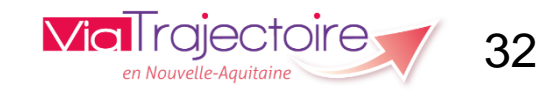

## **Versant Receveur : le tdb**

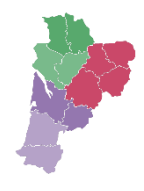

| <b>Via</b> Trajectoire                  | ANNUAIRES                                         | SANITAIRE        | GRAND ÅGE OBSERVATOIRI        | E ADMINISTRATION | 4 | Bienvenue Resp  | onsable Admission 👻<br>Déconnexior |
|-----------------------------------------|---------------------------------------------------|------------------|-------------------------------|------------------|---|-----------------|------------------------------------|
| > <u>Accueil</u> > Sanitaire > Receveur |                                                   |                  | Г                             |                  |   |                 | AAAi                               |
| Etablissement *                         | CARDIOCEAN - PUILBOREAU                           | •                |                               | Nom du patient   |   | Ouvrir demandes | Ouvrir TDB                         |
| Unité * T                               | loutes les unités                                 | •                |                               | Dossier n°       | * | Ouvrir demandes | Ouvrir TDB                         |
| Statuts                                 | E 🥶 🤒 🔮 🧐 🚱                                       |                  |                               |                  |   |                 |                                    |
| C Afficher la Réinitialiser E           | es demandes désactivées par effe<br><u>iltrer</u> | t guichet unique | Recherche pa<br>n° de dossier | ar nom et        |   |                 |                                    |
|                                         |                                                   |                  |                               |                  |   |                 |                                    |

| Demandes | en cours                                                                                                    | Admissions Archivées Annulées |                              |            |            |                                     |                                                                        | Ł Exporter                  |       |
|----------|----------------------------------------------------------------------------------------------------|-------------------------------|------------------------------|------------|------------|-------------------------------------|------------------------------------------------------------------------|-----------------------------|-------|
| N°       | Statut                                                                                                    | Ant.                          | Identité                     | Récept.    | Admiss.    | Envoyée par                         | Pathologie                                                             | Envoyée à                   |       |
| 3733571  | 2                                                                                                    |                               | M. DUBOIS Christian (52 ans) | 21/04/2015 | 20/05/2015 | CH NIORT - USIC                     | Coronaropathies et Infarctus myo<br>Post cardiologie interventionnelle | Cardiocéan Hospit. Complète | Ç D Đ |
| 3328064  | 2                                                                                                    |                               | Mme DUMONT née MOREAU Ma     | 05/09/2014 | 10/09/2014 | CH NIORT - Cardiologie - Dr Le Bris | Coronaropathies et Infarctus myo<br>Post cardiologie interventionnelle | Cardiocéan Hospit. Complète | Ç D B |
| 3817936  | and the second second s |                               | Mme DUMONT née MOREAU Val    | 08/06/2015 | 19/06/2015 | CHU de Bordeaux - Groupe hospit     | Chirurgie des cardiopathies valvul<br>Après chirurgie conventionnelle  | Cardiocéan Hospit. Complète | P 4   |
| 3568146  | <u>@</u>                                                                                                    |                               | M. DURAND Michel (87 ans)    | 26/01/2015 | 09/02/2015 | Groupe Hospitalier La Rochelle-R    | Coronaropathies et Infarctus myo<br>Post cardiologie interventionnelle | Cardiocéan Hôpital de jour  | Ç D Đ |
| 3790518  | 2                                                                                                    |                               | M. DURAND Robert (47 ans)    | 25/05/2015 | 15/06/2015 | CH NIORT - USIC                     | Coronaropathies et Infarctus myo<br>Post cardiologie interventionnelle | Cardiocéan Hospit. Complète | Pê    |

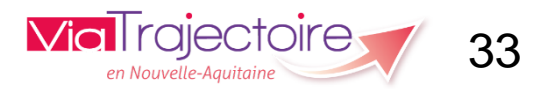

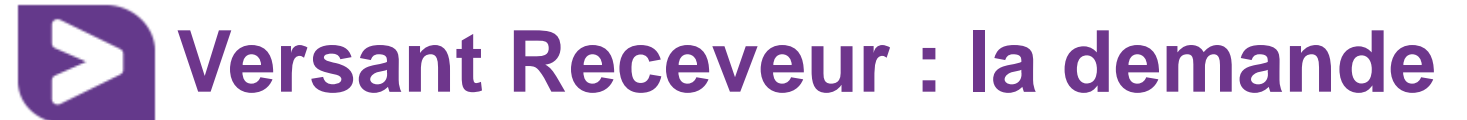

#### Accès et lecture de la demande plus ergonomiques

| Aumé demande<br>Jossier 3839355<br>Sé CENTRE HOSPITALIER ROCHEFOR<br>Personnes Agées<br>NITIÉ M. MOINEAU Jean (88 ans)<br>ESSE 17000 - LA ROCHELLE<br>UT Compande reçue<br>Intation HC - SSR-Affections des personnes<br>polypathologiques, dépendantes o<br>de dépendance                       |
|----------------------------------------------------------------------------------------------------|
| sumé demande<br>lossier 3839355<br>É CENTRE HOSPITALIER ROCHEFORT<br>Personnes Agées<br>hitié M. MOINEAU Jean (88 ans)<br>Esse 17000 - LA ROCHELLE<br>ut Demande reçue<br>ntation HC - SSR-Affections des personnes<br>polypathologiques, dépendantes o<br>de dépendance                         |
| Jossier     3839355       Sé     CENTRE HOSPITALIER ROCHEFORT<br>Personnes Agées       utité     M. MOINEAU Jean (88 ans)       255e     17000 - LA ROCHELLE       ut     Demande reçue       ntation     HC - SSR-Affections des personnes<br>polypathologiques, dépendantes o<br>de dépendance |
| esse 17000 - LA ROCHELLE<br>ut Demande reçue<br>ntation HC - SSR-Affections des personnes<br>polypathologiques, dépendantes o<br>de dépendance                                                                                                    |
| ut Demande reçue<br>ntation HC - SSR-Affections des personnes<br>polypathologiques, dépendantes o<br>de dépendance                                                                                                    |
| ntation HC - SSR-Affections des personnes<br>polypathologiques, dépendantes o<br>de dépendance                                                                                                    |
|                                                                                                    |
| torique des échanges                                                                                                    |
| c Notes                                                                                                    |
|                                                                                                    |
|                                                                                                    |
|                                                                                                    |
|                                                                                                    |
|                                                                                                    |
|                                                                                                    |
|                                                                                                    |
|                                                                                                    |
|                                                                                                    |

Bandeau de droite : résumé de la demande, historique des échanges, blocs notes internes et actions sur la demande

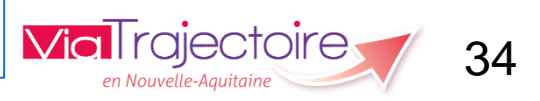

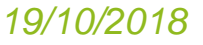

| ACCORD DE PRINCIPE DE LA DEMANDE              |                                                         | ×                                        |
|-----------------------------------------------|---------------------------------------------------------|------------------------------------------|
| Admission envisagée entre le (ou à partir du) | JJ/MM/AAAA 🖬 et le JJ/MM/AAAA                           |                                          |
|                                               | Envoi d'un consultant                                   |                                          |
| Conditions / commentaires : *                 | (Max. 1000 caractères)                                  |                                          |
| Cocher cette case pour désactiver autom       | atiquement les envois vers les autres unités du guichet |                                          |
|                                               | Enregistrer la r                                        | réponse Annuler                          |
| 10/2018                                       |                                                         | vial rajectoire<br>en Nouvelle-Aquitaine |

## **Versant Receveur : répondre**

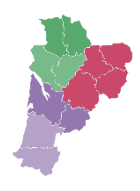

| REFUSER LA DEMANDE                                                                             |                                                                                                    |                                                                                                    |                    |         | × |  |  |
|------------------------------------------------------------------------------------------------|----------------------------------------------------------------------------------------------------|----------------------------------------------------------------------------------------------------|--------------------|---------|---|--|--|
|                                                                                                |                                                                                                    |                                                                                                    |                    |         |   |  |  |
| Motif *                                                                                        | <ul> <li>La rédaction de la demande<br/>d'admission ne permet pas de se<br/>prononcer</li> </ul>                  | O Le niveau de soins requis est trop<br>faible                                                                                                    |                    |         |   |  |  |
|                                                                                                | O Les soins requis relèvent des soins de<br>ville, et ne justifient pas une prise en<br>charge en hospitalisation | O Les soins requis dépassent nos<br>possibilités actuelles                                                                                        |                    |         |   |  |  |
|                                                                                                | O Le coût du traitement est<br>actuellement incompatible avec notre<br>dotation                                   | <ul> <li>Malgré une indication incontestable<br/>aucune place ne sera disponible dan<br/>un délai raisonnable</li> </ul>                          | ,<br>S             |         |   |  |  |
|                                                                                                | O Le patient (famille) n'est pas domicilié<br>sur le territoire couvert par l'unité                               | O Le patient, tel que décrit, relève d'ur<br>autre type de prise en charge                                                                        | 1                  |         |   |  |  |
|                                                                                                | O Notre offre de soins est<br>temporairement modifiée                                                             | <ul> <li>Après évaluation, aucun bénéfice ne<br/>peut être attendu d'un séjour en SSF<br/>le problème semble principalement<br/>social</li> </ul> | R;                 |         |   |  |  |
|                                                                                                | <ul> <li>Après évaluation, l'environnement ne<br/>permet pas une prise en charge en<br/>HAD</li> </ul>            | <ul> <li>Après évaluation, l'incertitude de<br/>l'évolution à court terme ne permet<br/>pas d'élaborer un projet de<br/>réadaptation</li> </ul>   |                    |         |   |  |  |
|                                                                                                | O l'âge du patient ne correspond pas à<br>l'activité de l'établissement ou de<br>l'unité de soins                 | O Le service prescripteur n'a pas<br>confirmé l'accord initial                                                                                    |                    |         |   |  |  |
| Précision                                                                                      | (Max. 1000 caractères)                                                                                            |                                                                                                    |                    |         |   |  |  |
| Cocher cette case pour désactiver automatiquement les envois vers les autres unités du guichet |                                                                                                    |                                                                                                    |                    |         |   |  |  |
|                                                                                                |                                                                                                    |                                                                                                    | Refuser la demande | Annuler |   |  |  |
| <                                                                                              |                                                                                                    |                                                                                                    |                    |         | > |  |  |

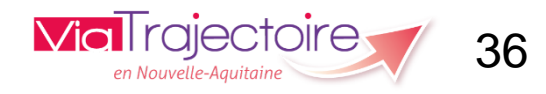

## Versant Receveur : attester l'arrivée

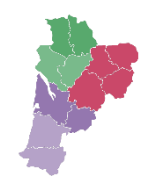

37

La finalisation côté prescripteur disparaît.

L'archivage du dossier se fera après attestation de l'arrivée du patient par le receveur.

Bouton accessible uniquement sur demande confirmée.

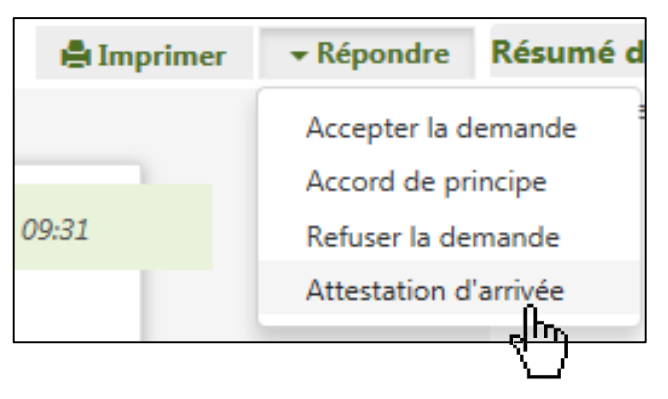

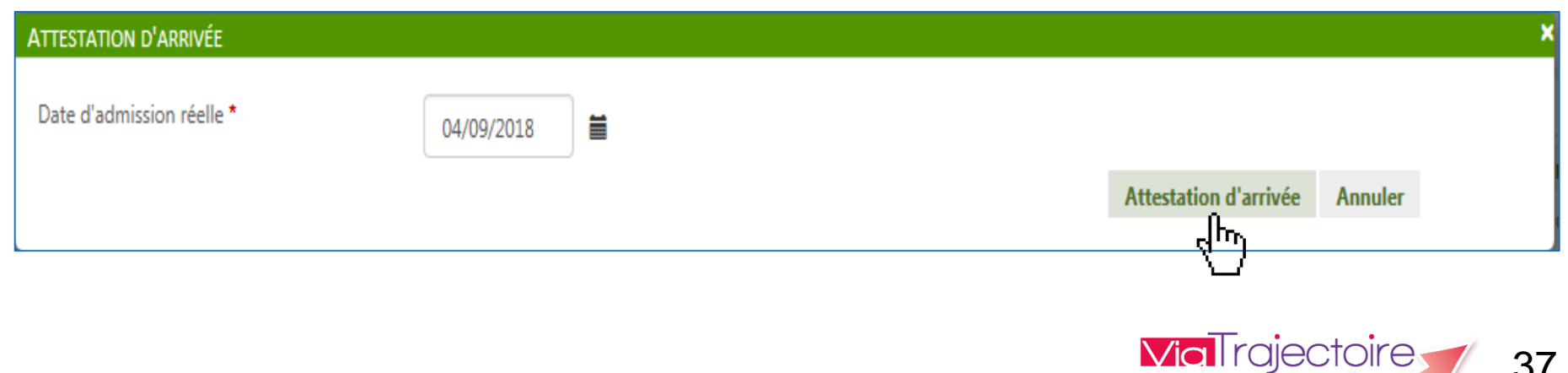

## Evolutions à venir début 2019

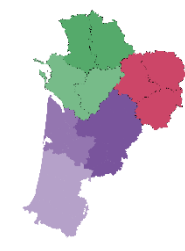

- Tableau de bord : création d'un onglet spécifique pour les demandes refusées
- Processus : la possibilité de renseigner un avis de conformité entre les données de la demande et l'état du patient
- Comparaison de versions après modification du dossier
- Intégration de l'algorithme d'aide à la décision d'orientation en HAD <u>https://adophad.has-</u> <u>sante.fr/adophad/</u>

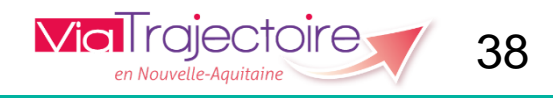

## **Version 6.0: Nouveautés**

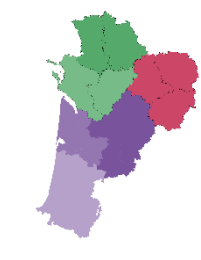

### Rappel des prérequis techniques pour les navigateurs internet

- La compatibilité de VT est garantie sous :
  - Microsoft Internet Explorer à partir de la version 11
  - Google Chrome à partir de la version 40
  - Mozilla Firefox à partir de la version 40
  - Apple Safari à partir de la version 8 sous MAC

#### À compter du 13 novembre 2018, VT bloquera l'accès des versions de navigateurs obsolètes

(versions inférieures à la liste ci-dessus)

Attention, à compter d'Octobre 2018, la version Firefox 38.0 de votre navigateur ne vous permettra plus d'utiliser ViaTrajectoire. Pour continuer à bénéficier de l'ensemble des fonctionnalités de l'application, pensez à installer un navigateur récent !

Si cette info s'affiche en haut de votre écran, demandez rapidement la mise à jour de votre navigateur Internet auprès de votre service informatique

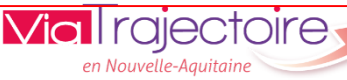

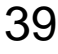

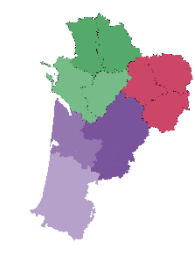

# Merci pour votre attention !

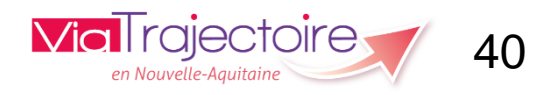